## CNED

## **Access 2007**

Relations

Relations

🕅 RS Frs

Afficher la table

Articles Fournisseurs

Tables Requêtes Les deux

? <mark>- X</mark>-

Ajouter

Référence

## Fiche-outil n° 09 Relier des tables

Auteur : CI. TERRIER R-FOA7 page 14

## **2.** AFFICHER LA STRUCTURE DE LA TABLE

- Cliquer l'onglet : Outils de base de données
  - Cliquer l'outil Documentation de base de données
- Cliquer la ou les tables
   désirées

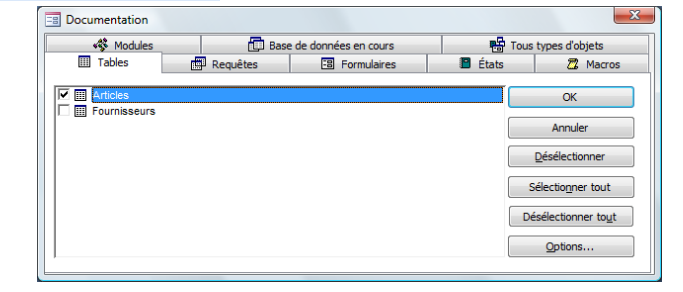

- Cliquer le bouton : Options...
- Sélectionner le niveau de détail à afficher
- Cliquer : OK
- Cliquer : OK

|                                                                                                    | Indure pour la table                          | ОК      |
|----------------------------------------------------------------------------------------------------|-----------------------------------------------|---------|
| Indure       Annuler         Autgrisations par utilisateur et groupe       Indure pour les ghamps         Rien       Noms, types de données et tailles         Noms, types de données, tailles et propriétés       Indure pour les index         Indure pour les index       Rien         Noms et champs       Noms et champs | Propriétés                                    |         |
| Autgrisations par utilisateur et groupe Indure pour les ghamps     Rien     Noms, types de données et tailles     Noms, types de données, tailles et propriétés Indure pour les index     Rien     Noms et champs                                                                                                    | Relations                                     | Annuler |
| Indure pour les ghamps<br>Rien<br>Noms, types de données et tailles<br>Noms, types de données, tailles et propriétés<br>Indure pour les index<br>Rien<br>Noms et champs                                                                                                    | Autorisations par utilisateur et groupe       |         |
| Rien  Noms, types de données et tailles  Noms, types de données, tailles et propriétés  Indure pour les index  Rien  Noms et champs                                                                                                    | Inclure pour les champs                       |         |
| Noms, types de données et tailles Noms, types de données, tailles et propriétés Inclure pour les index Rien Noms et champs                                                                                                    | Rien                                          |         |
| Noms, types de données, tailles et propriétés Indure pour les index     Rien     Noms et champs                                                                                                    | Noms, types de données et tailles             |         |
| Indure pour les index<br>Rien<br>Noms et champs                                                                                                    | Noms, types de données, tailles et propriétés |         |
| <ul> <li>Rien</li> <li>Noms et champs</li> </ul>                                                                                                    | Indure pour les index                         |         |
| Noms et champs                                                                                                    | Rien                                          |         |
|                                                                                                    | Noms et champs                                |         |

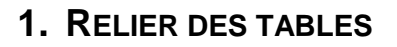

- Fermer la ou les tables à relier
- Cliquer l'onglet : Outils de base de données
- Cliquer l'outil : Relation
- Cliquer la 1<sup>re</sup> table puis cliquer le bouton : Ajouter
- Cliquer la 2<sup>e</sup> table puis cliquer le bouton : **Ajouter**
- Continuer pour les autres tables éventuelles
- Cliquer le bouton : Fermer

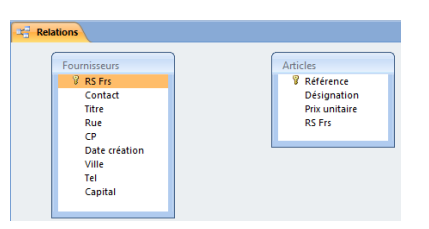

 Cliquer-glisser la clé primaire de la table mère sur le même champ de la table fille (clé externe)

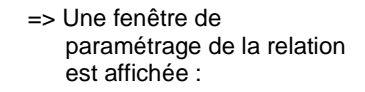

- Cliquer la case : Appliquer l'intégrité référentielle
- Cliquer la case : Mettre à jour en cascade....
- Cliquer la case : Effacer en cascade...
- Cliquer le bouton : Créer

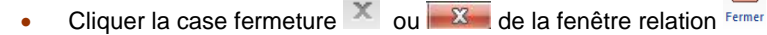

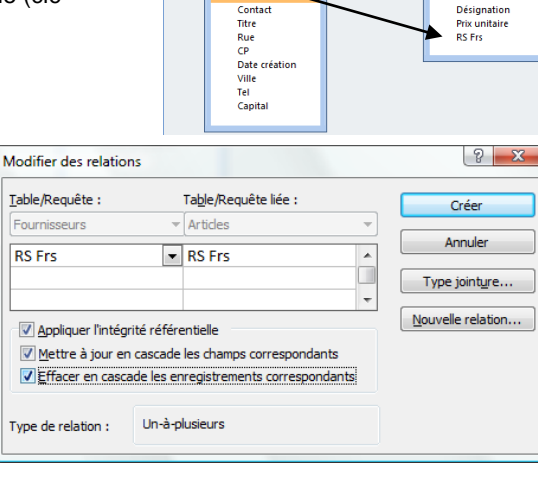